# TAE Label Maker

User guide

March 2016

TAE Office

### **TAE Label Maker in 5 easy steps**

Use the TAE Label Maker to create labels for TAE/TExpress libraries, Kansas Library Express (KLE), MALA and Mobius libraries.

#### **Login Information**

Go to the link below to login.

#### http://taelabelmaker.amigoshosts.org

Find your library's name in the "Select Your Institution" drop down box. Click on your institution's name.

| Trans-Amigos Express |                                  |
|----------------------|----------------------------------|
|                      | Login<br>Select Your Institution |
|                      | Or Enter Your Username:          |
|                      | Password:                        |
|                      | Remember me                      |
|                      | Login                            |

The default password has been set to **TAE2016!** and your library's OCLC symbol (all as one word). For example, **TAE2016!!IC** would be the password for Amigos. Change the password. (You do not need to create a username if you select your institution name from the first box.)

Tips:

- If multiple users will access the label maker share the password with staff creating labels.
- Contact the TAE office if you prefer to have an individual username. We will need to create it for you.
- Don't have an OCLC symbol, contact the TAE office.

# Click the "Login" box.

| Trans-Amigos Express |                                           |
|----------------------|-------------------------------------------|
|                      | Login                                     |
|                      | Amigos Library Services, Dallas, TX (IIC) |
|                      | Or Enter Your Username:                   |
|                      | Password:                                 |
|                      |                                           |
|                      | Remember me                               |
|                      | Login                                     |
|                      |                                           |

After you have logged in, your institution's name will appear in the 1<sup>st</sup> box. You have the option to change it if you want to create return labels.

| Trans-Amigos Express Make Labels |                  |                                                                                                    |
|----------------------------------|------------------|----------------------------------------------------------------------------------------------------|
|                                  | Make<br>Create s | e Labels<br>shipping labels in 5 easy steps                                                                                                    |
|                                  | 1                | Select the institution that is shipping the package FROM [TAE] Amigos Library Services, Dallas, TX (IIC)                                                                                                    |
|                                  | 2                | Select the institution(s) that the package is being shipped to<br>Search for institutions by name, city or OCLC code<br>You can create multiple labels by selecting multiple To institutions.<br>Remember that different regions might have institutions with similar names, check the city or the courier code to be sure you are selecting the correct one.<br>To |
|                                  | 3                | Enter the package shipping date<br>Or select "Leave empty" to fill in the date yourself.<br>© 02/04/2016<br>© Leave empty                                                                                                    |
|                                  | 4                | How many of each label should be printed?<br>Labels print 4 per page                                                                                                    |
|                                  | 5                | Show me the labels<br>View Labels                                                                                                    |

Add your "ship to" or borrowing libraries in the 2<sup>nd</sup> box. Click on the box for the drop down selection box.

| 2 | Select the institution(s) that the package is being shipped to<br>Search for institutions by name, city or OCLC code<br>You can create multiple labels by selecting multiple To institutions.<br>Remember that different regions might have institutions with similar names, check the city or the courier code to be sure you are selecting the correct one. |
|---|----------------------------------------------------------------------------------------------------|
|   | то                                                                                                    |
|   |                                                                                                    |
|   | [TAE] A. H. Meadows Library, Midlothian, TX (TXAHM)                                                                                                    |
|   | [TAE] Abilene Christian University, Abilene, TX (TXC)                                                                                                    |
| 2 | [TAE] Abilene Public Library, Abilene, TX (TXB)                                                                                                    |
| 3 | [TAE] Allen Public Library, Allen, TX (TOP)                                                                                                    |
|   | [TAE] Alpine Public Library, Alpine, TX (TXAPL)                                                                                                    |
|   | [TAE] Alvarado Public Library, Alvarado, TX (TXADO)                                                                                                    |
|   | ▼                                                                                                    |

You can search by city name, OCLC code or by institution name. See the following examples.

| FROM                                                                                   |
|----------------------------------------------------------------------------------------|
| ITAELAmigos Library Services Dallys TX (IC)<br>[TAE] Austin College, Sherman, TX (IAU) |
| [TAE] Austin Public Library, Aurtin, TX (T) G)                                         |
| [TAE] St. Edwards University, Austin, TX (EDX)                                         |
| [TAE] Stephen F. Austin State University, Nacogdoches, TX (TXK)                        |
| [TAE] Texas State Library and Archives Commission, Austin, TX (IKM)                    |
| [TAE] University of Texas - Austin, Austin, TX (IXA)                                   |
| austin                                                                                 |

Search by City – results will pull all records with "Austin" in any of the fields.

### Search by OCLC symbol – type in the OCLC symbol of the library and select the library from the drop down box.

| 1 | Select the institution that is shipping the package<br>FROM                                                                                                    |
|---|----------------------------------------------------------------------------------------------------|
|   | TAE] Amigos Library Services, Dallas, TX (IIC)                                                                                                    |
| 2 | Select the institution(s) that the package is being shipped to<br>Search for institutions by name, city or OCLC code<br>You can create multiple labels by selecting multiple To institutions.<br>Remember that different regions might have institutions with similar names, check the city or the courier code to be sure you are selecting the correct one. |
|   | TAE] Amarillo Public Library, Amarillo, TX (TAP)                                                                                                    |
|   | ТАР                                                                                                    |

| 1 | Select the institution that is shipping the package FROM [TAE] Amigos Library Services, Dallas, TX (IIC)                                                                                                    | • |  |
|---|----------------------------------------------------------------------------------------------------|---|--|
| 2 | Select the institution(s) that the package is being shipped to<br>Search for institutions by name, city or OCLC code<br>You can create multiple labels by selecting multiple To institutions.<br>Remember that different regions might have institutions with similar names, check the city or the courier code to be sure you are selecting the correct one. |   |  |
|   | [T/E] Austin College, Sherman, TX (IAU)                                                                                                    |   |  |
|   | Austin C                                                                                                    |   |  |

Search by Institution Name to narrow your search. Typing "Austin C" narrowed the results to Austin College.

## You can add multiple libraries. To remove a library from the list, click on the "x" just before the library's name.

| 2 | Select the institution(s) that the package is being shipped to<br>Search for institutions by name, city or OCLC code<br>You can create multiple labels by selecting multiple To institutions.<br>Remember that different regions might have institutions with similar names, check the city or the courier code to be sure you are selecting the correct one.<br><b>TO</b> |
|---|----------------------------------------------------------------------------------------------------|
|   | [X [TAE] Abilene Christian University, Abilene, TX (TXC) [X [TAE] Austin College, Sherman, TX (IAU) [X [TAE] Blinn College, Brenham, TX (YT7) [X [TAE] McMurry University, Abiliene, TX (TXD)                                                                                                    |

The "Shipped Date" is automatically added in step 3.

| <ul> <li>Enter the package shipping date<br/>Or select "Leave empty" to fill in the date yourself.</li> <li>02/09/2016</li> <li>Leave empty</li> </ul> |
|----------------------------------------------------------------------------------------------------|
|----------------------------------------------------------------------------------------------------|

Click on the "Leave empty" radio button to remove the date from the label(s).

| P |                                                                                                    |
|---|----------------------------------------------------------------------------------------------------|
| 3 | Enter the package shipping date<br>Or select "Leave empty" to fill in the date yourself.<br>02/09/2016<br>Leave empty |

The label maker will automatically create four labels per page.

| 4 | How many of each label should be printed?<br>Labels print 4 per page |
|---|----------------------------------------------------------------------|
|---|----------------------------------------------------------------------|

If you select only one library in step 2, the label maker will still create 4 labels for the selected library. If you select two libraries, the label maker will create 2 labels for the 1<sup>st</sup> library and 2 labels for the 2<sup>nd</sup> library selected.

#### Step 5

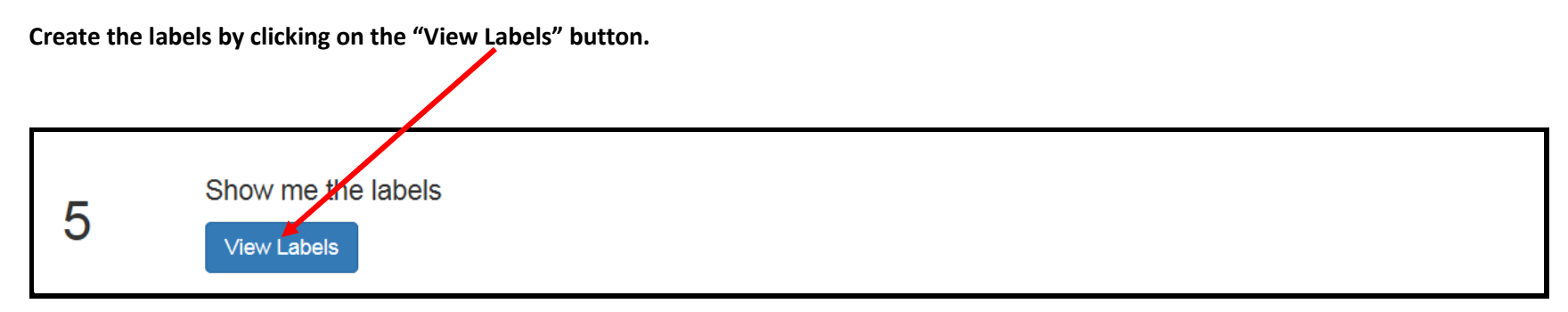

A word document will appear with your labels (see following examples from EI, Firefox and Chrome).

### Labels created in Internet Explorer browser.

To print click here.

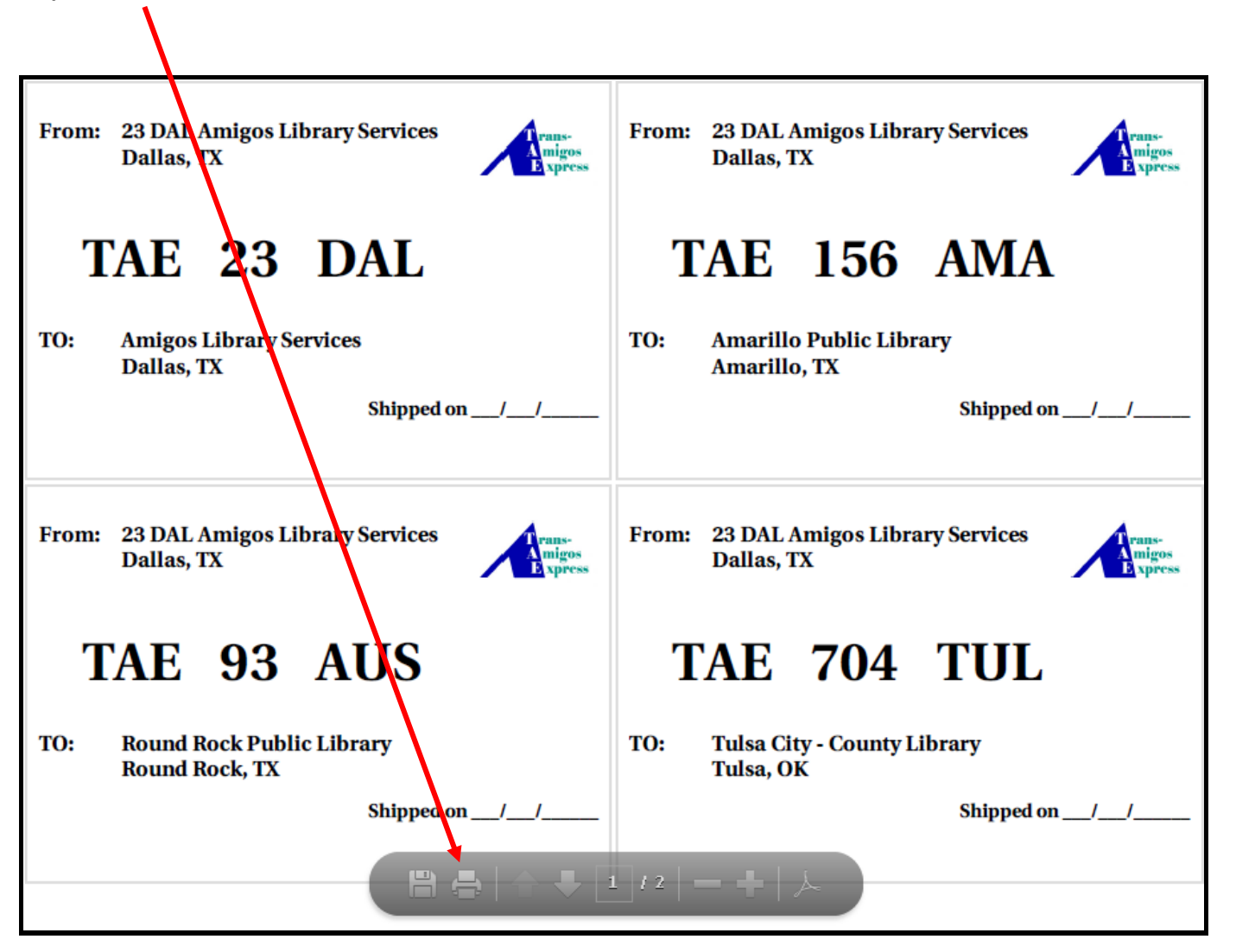

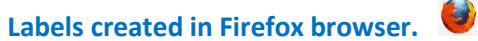

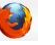

To print click here.

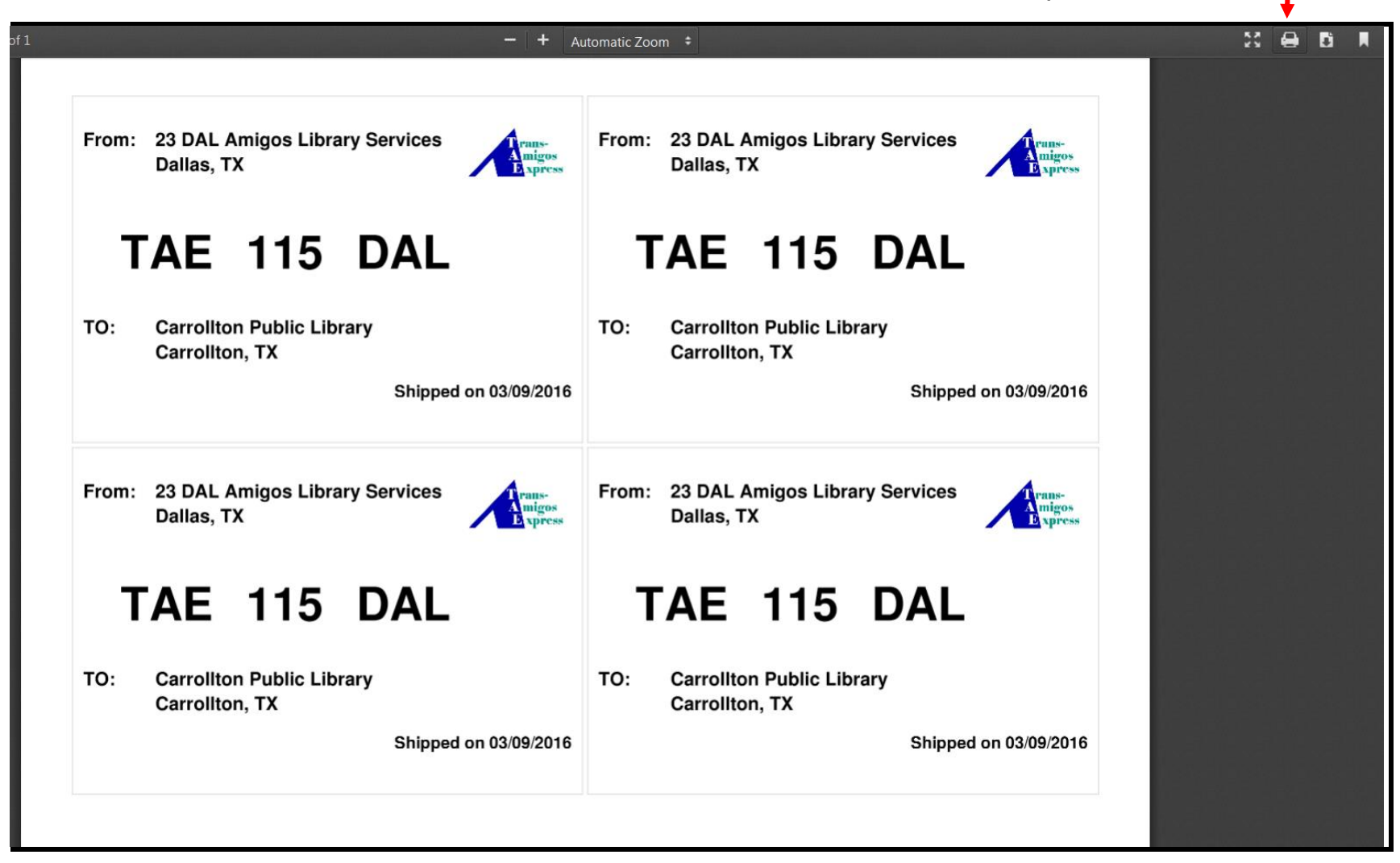

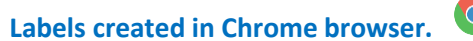

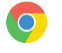

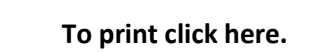

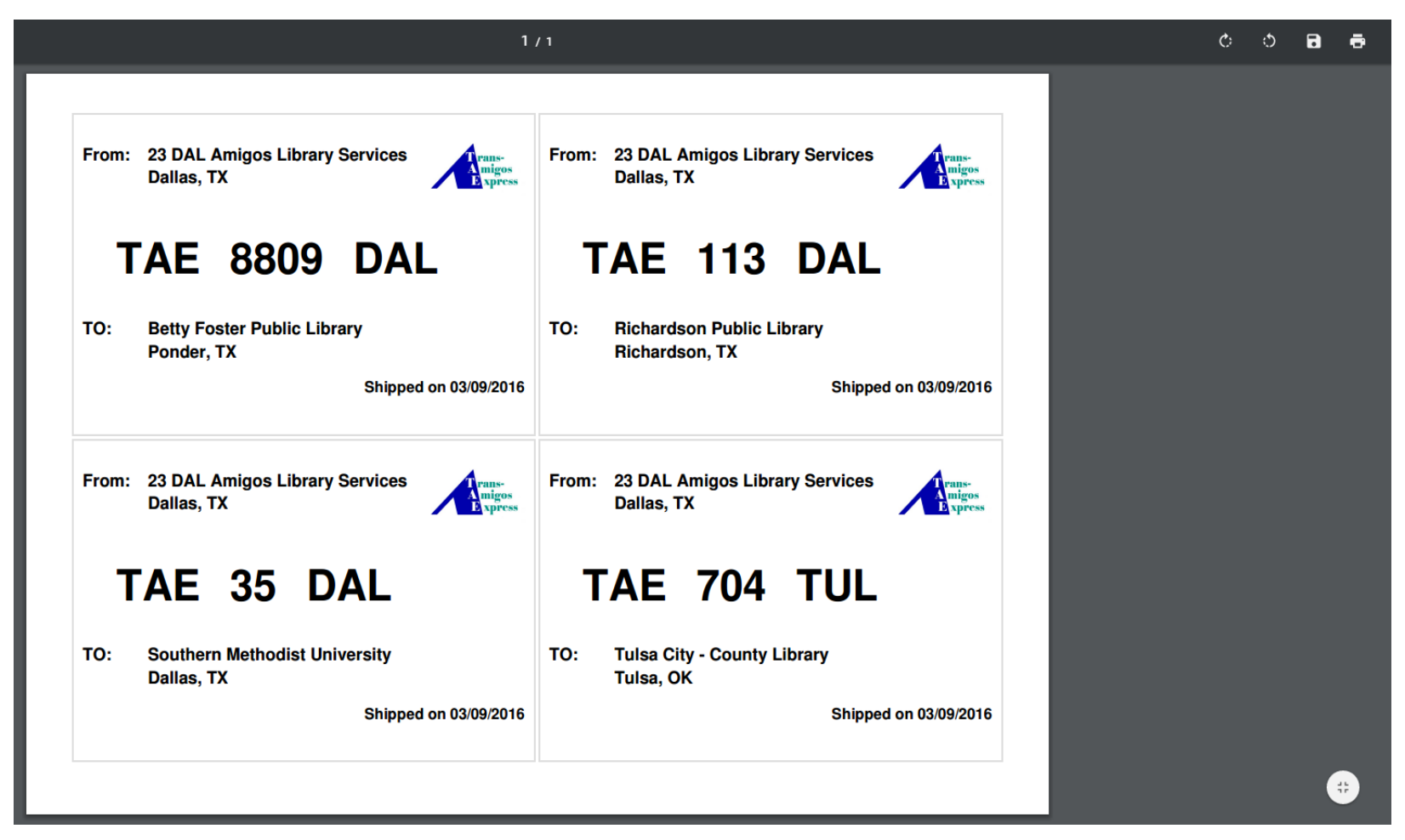

Examples of labels for Kansas Library Express and MALA

Kansas Library Express label (KLE)

| From: | 23 DAL Amigos Library Services<br>Dallas, TX | Trans-<br>A migos<br>E xpress |
|-------|----------------------------------------------|-------------------------------|
| То:   | KS 226 TOP                                   |                               |
|       | Bern Community Library                       |                               |
|       | PO Box 1<br>Bern, KS 66408                   |                               |
|       | Shipped on                                   | //                            |

#### MALA label

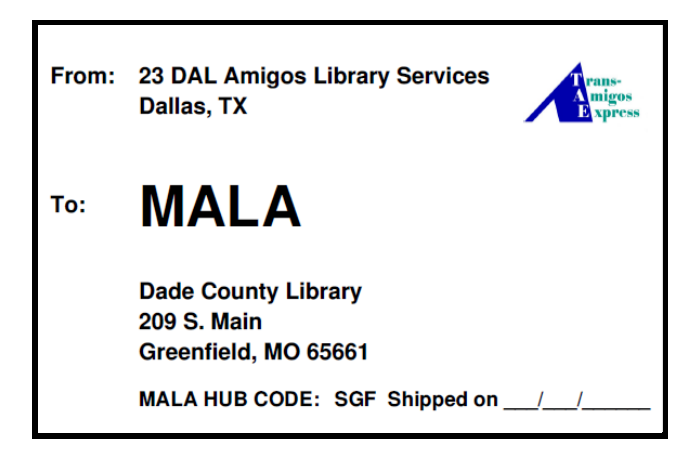

Mobius Label -- coming soon